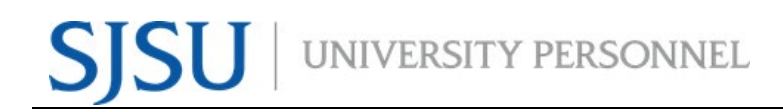

UNIVERSITY PERSONNEL 408-924-2250

#### **Table of Contents**

| Table of Contents                                         | 1 |
|-----------------------------------------------------------|---|
| Introduction                                              | 1 |
| Initiate an I-9 in CHRS Recruiting through the Offer Card | 2 |
| Viewing the I-9 Status in CHRS Recruiting                 | 4 |

#### Introduction

This is a supplemental guide to the <u>Preparing and Extending the Offer - Part Time Faculty Recruitments</u> for the Form I-9 Process in CHRS Recruiting.

Form I-9 is initiated via CHRS Recruiting. While most of the process is done outside of the CHRS system between the new hire and University Personnel, departments can check the status of an I-9 through the CHRS Recruiting system.

There are four (4) I-9 statuses an employee can be in:

- EMPLOYEESIGN
- EMPLOYERVERIFY
- NONE
- FAILED

*Remember*: In order for the Tracker I-9 process to initiate, the "CSU Campus (Integration for 3rd Party Solutions)" must be set to San José State University on the job card.

UNIVERSITY PERSONNEL 408-924-2250

## Initiate an I-9 in CHRS Recruiting through the Offer Card

For detailed instructions on preparing the offer, refer to the <u>Preparing and Extending the Offer - Part Time</u> <u>Faculty Recruitments</u> user guide. The Onboarding settings required to initiate the I-9 process are detailed in this section.

| Offer Card Onboarding                   |                                                    |
|-----------------------------------------|----------------------------------------------------|
| 1 Offer type $(A)$ – select             | ONBOARDING                                         |
| the appropriate Offer                   |                                                    |
| Type (Hire or Rehire)                   |                                                    |
| 2 Pay Group (B) $=$ select              |                                                    |
| the appropriate Pay                     | Pay Group:* Academic Calendar (ACD)                |
| Group (ACD for AY                       | Offer Approval                                     |
| MST for 12-month)                       | Type:*                                             |
| 3 Offer Approval Type                   | Onboarding Form: Base New Employee Data Form V2020 |
|                                         |                                                    |
| 4 Onboarding Form (D)                   | Onboarding Portal: SJ Onboarding Portal            |
| 5. Onboarding Portal (E)                | Onboarding F                                       |
| 6. Onboarding Workflow                  | workflow:                                          |
| (F) - select the                        | Reports To:*                                       |
| appropriate workflow                    | Carrie Medders                                     |
| for your new hire. This                 | Email address: carrie.medders@sjsu.edu             |
| selection is needed to                  | /н)                                                |
| initiate the I-9                        | Onboarding Delegate Carrie Medders Q               |
| process. If workflow                    | Fmail address: carrie.medders@sisu.edu             |
| is not selected. I-9 will               |                                                    |
| not be initiated with                   | Onboarding Delegate                                |
| Tracker I-9.                            |                                                    |
| 7. Reports To (G)                       | Email address: julia.chan@sjsu.edu                 |
| 8. Onboarding                           |                                                    |
| delegate(s) (H-J)                       | Onboarding Delegate Remie Bontrager Q              |
|                                         | Email address: remie.bontrager@sisu.edu            |
| Note: The name that                     |                                                    |
| appears in the Onboarding               |                                                    |
| delegate section will have              |                                                    |
| access to view New hire                 |                                                    |
| tasks on the dashboard.                 |                                                    |
|                                         |                                                    |
| Extand the offer online                 |                                                    |
| Extend the oner online                  |                                                    |
| <ol><li>Submit the offer card</li></ol> |                                                    |
| once the background                     |                                                    |
| check has cleared and                   |                                                    |
| you have received the                   |                                                    |
| signed offer letter                     |                                                    |

### MANAGING FACULTY I-9s IN CHRS RECRUITING

UNIVERSITY PERSONNEL 408-924-2250

| New hire accepts offer online |
|-------------------------------|
| 10. New hire accepts offer    |
| 11. New hire fills out Base   |
| New Hire Employee             |
| Form                          |
| 12. When new employee         |
| submits Base New              |
| Hire Employee form,           |
| and email from                |
| Tracker I-9 is sent to        |
| the employee to begin         |
| the process                   |

UNIVERSITY PERSONNEL 408-924-2250

#### Viewing the I-9 Status in CHRS Recruiting

Once new employee accepts the offer and submits the Base New Hire Employee form, an email will be sent from Tracker I-9 to the employee to begin the process. The I-9 status will be available to view as long as you are listed on the offer card as the Onboarding delegate.

| Dashboard View                                                                                                    | 🗮 SJSU 2000 <sup>m</sup> Joba Progrie Reports - Settings Recer                                                                                                    |
|----------------------------------------------------------------------------------------------------|----------------------------------------------------------------------------------------------------|
| <ul> <li>In the dashboard view,<br/>select New hire tasks<br/>(A)</li> </ul>                                                  | Databaard         Image: Content jabs         Image: Content jabs                                                                                                    |
| <ul> <li>My new hire task view</li> <li>Find employee name (A)</li> <li>Find task (B)</li> <li>Click on Search (C)</li> </ul> | Bit Statute         Date Note         Date Note |
| View all tasks<br>• Click on View all tasks<br>(A)                                                                            | Split statute     Attil Note:     Note:     Attil Note:     Attil Note:     Attil Note:     Attil Note:     Image: Note:     Image: Note:                 |
| Complete I-9 Form with<br>Tracker I-9<br>• Click on Complete I-9<br>Form with Tracker I-9<br>(A) to view the status           | Jobs People Reports         New hire tasks         Bob Cat       Assigned to       Add new task         Tasker JoPT Lecturer Pool-BioSciences - Chan       Att tasks       Manager/Supervisor       Employee       Add new task         Start date<br>Oct 36, 3020       Nettly updates       Employee       Add new task       Employee         Add optional tasks       Add optional tasks       Add optional tasks       +Add         Add optional tasks       Add optional tasks       Add optional tasks       Complete 1-9 Form with Tracker 1-9       Julia Chan & Bob Cat       22 Oct 2020       Overdue       Add optional tasks         My Favorite Tasks       V       Completes the new hitle forms via Docudign       Bob Cat       22 Oct 2020       Overdue       Add optional task                                                                                                    |

# SJSU | UNIVERSITY PERSONNEL

# MANAGING FACULTY I-9s IN CHRS RECRUITING

UNIVERSITY PERSONNEL 408-924-2250

| Status –<br>EMPLOYEESIGN                                                                                                    | Complete I-9 Form with Tracker I-9 ×                                                                                                    |
|----------------------------------------------------------------------------------------------------|----------------------------------------------------------------------------------------------------|
| EMPLOYEESIGN status (A)<br>means the I-9 form needs<br>the employee to complete<br>their part by filling in<br>Section 1 of the I-9.                                                                                                    | <b>Step due:</b> 23 Oct 2020<br>Tracker I9 is a CSU contracted vendor for I9 completion.                                                                                                    |
|                                                                                                    | You will receive an email from Tracker <i>I9complete@trackercorp.com</i> , with instructions for completing Section 1 of your<br>I9 Form. Please allow approximately 15 minutes after you have accepted your offer through PageUp to receive this<br>email.<br>If you do not receive this email after the time allotted, please reach out university-personnel@sjsu.edu.                                                                                               |
|                                                                                                    | Work Compliance                                                                                                    |
|                                                                                                    | Resetting invitation may incur additional charges.                                                                                                    |
|                                                                                                    | Status Last updated<br>EMPLOYEESIGN 23 Oct 2020, 4:11pm                                                                                                    |
|                                                                                                    | Notes<br>Section 1 is incomplete and must be completed.                                                                                                    |
|                                                                                                    | Complete section 2 nere                                                                                                    |
|                                                                                                    | Cancel                                                                                                    |
| Status –                                                                                                    |                                                                                                    |
|                                                                                                    | Complete I-9 Form with Tracker I-9 ×                                                                                                    |
| EMPLOYERVERIFY status<br>(A) means the I-9 form is<br>in the verification step with<br>University Personnel. The<br>employee will upload<br>employment verification to<br>ShareBase and UP will fill<br>out Section 2 of the I-9<br>once proper employment<br>documents are received. | Step due: 23 Oct 2020         Tracker I9 is a CSU contracted vendor for I9 completion.         You will receive an email from Tracker I9complete@trackercorp.com, with instructions for completing Section 1 of your         I9 Form. Please allow approximately 15 minutes after you have accepted your offer through PageUp to receive this email.         If you do not receive this email after the time allotted, please reach out university-personnel@sjsu.edu. |
|                                                                                                    |                                                                                                    |
|                                                                                                    | Work Compliance                                                                                                    |
|                                                                                                    | Resetting invitation may incur additional charges.                                                                                                    |
|                                                                                                    | Status Last updated<br>EMPLOYERVERIFY A 19 Feb 2021, 10:08am                                                                                                    |
|                                                                                                    | Notes<br>Section 2 is incomplete and must be completed.                                                                                                    |
|                                                                                                    | Complete section 2 here                                                                                                    |
|                                                                                                    | Cancel Complete task                                                                                                    |
|                                                                                                    |                                                                                                    |

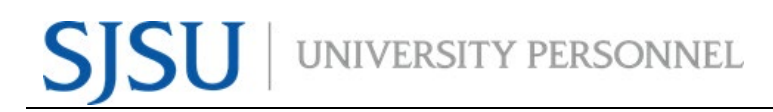

### MANAGING FACULTY I-9s IN CHRS RECRUITING

UNIVERSITY PERSONNEL 408-924-2250

| Status – NONE                                                                                                    |                                                                                                    |
|----------------------------------------------------------------------------------------------------|----------------------------------------------------------------------------------------------------|
| NONE status (A) means                                                                                                    | Complete I-9 Form with Tracker I-9 X                                                                                                    |
| the I-9 form is complete.                                                                                                    | Step due: 23 Oct 2020                                                                                                    |
|                                                                                                    | Tracker I9 is a CSU contracted vendor for I9 completion.                                                                                                    |
|                                                                                                    | You will receive an email from Tracker <i>I9complete@trackercorp.com</i> , with instructions for completing Section 1 of your<br>I9 Form. Please allow approximately 15 minutes after you have accepted your offer through PageUp to receive this<br>email. |
|                                                                                                    | If you do not receive this email after the time allotted, please reach out university-personnel@sjsu.edu.                                                                                                    |
|                                                                                                    | Work Compliance                                                                                                    |
|                                                                                                    | Resetting invitation may incur additional charges.                                                                                                    |
|                                                                                                    | Status A Last updated<br>NONE 19 Feb 2021, 10:14am                                                                                                    |
|                                                                                                    | Notes<br>The I-9 record is complete and does not have a pending task.                                                                                                    |
|                                                                                                    | Complete section 2 nere                                                                                                    |
|                                                                                                    | Cancel                                                                                                    |
| Status - FAILED                                                                                                    |                                                                                                    |
| FAILED status (A) means                                                                                                    | Step due: 22 Oct 2020                                                                                                    |
| complete and no data                                                                                                    | Tracker I9 is a CSU contracted vendor for I9 completion.                                                                                                    |
| flowed over to Tracker I-9.<br>Either the admin or the<br>new hire can contact<br><u>University Personnel</u> to<br>have the new hire<br>manually added into<br>Tracker I-9. | You will receive an email from Tracker <i>i9complete@trackercorp.com</i> , with instructions for completing Section 1 of your 19 Form. Please allow approximately 15 minutes after you have accepted your offer through PageUp to receive this              |
|                                                                                                    | email. If you do not receive this email after the time allotted, please reach out university-personnel@sjsu.edu.                                                                                                    |
|                                                                                                    | Work Compliance                                                                                                    |
|                                                                                                    | Resetting invitation may incur additional charges.                                                                                                    |
|                                                                                                    | Status<br>FAILED A Last updated<br>16 Oct 2020, 3:49pm                                                                                                    |
|                                                                                                    | Notes<br>At least one letter shall be included in First Name field                                                                                                    |
|                                                                                                    | Complete section 2 here                                                                                                    |
|                                                                                                    |                                                                                                    |
|                                                                                                    | Cancel                                                                                                    |